# ENROLL IN e-statements

#### Fast. Convenient. Safe. Green. Free. Easy.

We make it easy for you to receive FREE electronic statements for your RiverWood accounts. With eStatements you can view, download, or print your statement that looks just like the paper version. Not only are eStatements easily accessible as soon as your financial information is available, but they also protect against identity theft, and are better for the environment. Follow our simple instructions below, stop by any branch office location, or give our customer care center a call at 888-751-5120, and we will be glad to walk you through the steps to sign up for eStatements.

## How do I switch to eStatements?

- □ Log in to RiverWood Online/ Mobile Banking or **ENROLL**.
- □ From the Dashboard, click into one of your accounts.
- □ Select the Electronic Statements Icon.
- □ Select Sign Up/Changes to select accounts to enroll.

### How do I access my eStatements?

- □ Log in to RiverWood Online/ Mobile Banking or **ENROLL**.
- □ From the Dashboard, click into one of your accounts.
- □ Select the Electronic Statements Icon.
- Choose the account, document type, and date range from the drop-down menus.
- □ Select filter button to view the desired statements.

#### How do I know if I have already switched to eStatements?

If you have already switched to eStatements you will be able to view your accounts under the eStatements/Notices tab. If you have not yet switched, then an agreement screen will pop up, and your enrollment process will begin.

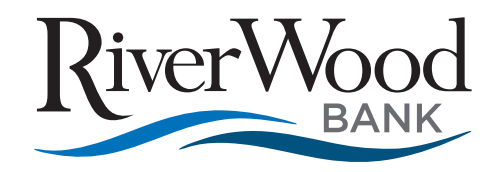